**APPLICATION OPERATION MANUAL** 

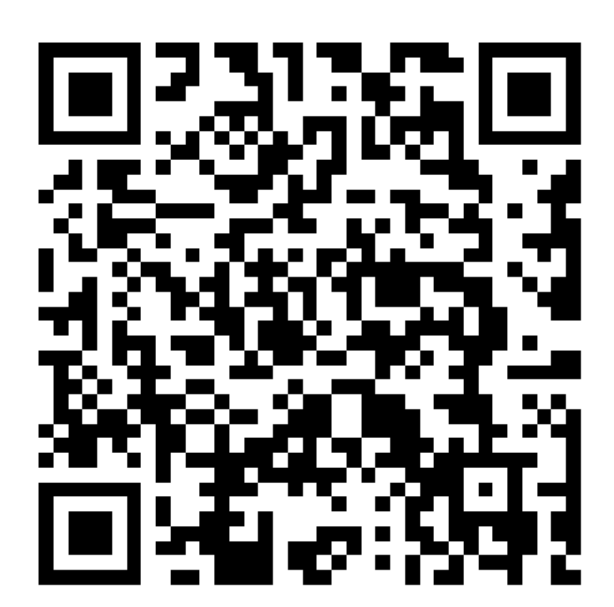

SCAN TO DOWNLOAD APP

CHOOSE" SCENT TECH" APP TO DOWNLOAD

READ THE MANUAL CAREFULLY BEFORE USE AND KEEP IT PROPERLY

- This is Wifi operation for Diffuser
- Please download our app: scent tech, on google player or apple store, or scan QR on following photos.
- The machine can be set for 5 groups for different working periods, it can set different working days, working times according to different requests and suit for different places.
- Diffuser only work when your country time (As same as your Country work time once completing app config) is within work time. or not work
- For each work mode (Photos 5 below), time should be within 0:00-23:59, can not pass it, or system will not work. Also can not have same work time for each mode.
- If display button locked, that's because you locked on app. please unlock on Photos 13 below.

Any question? please contact us directly: sale@scent-master.com Whatsapp:+86 18158350716

## **1** INSTALLATION AND REGISTRATION INSTRUCTIONS

1) Scan the QR code and download the APP( Scent Tech ) or download on google player or applestore.

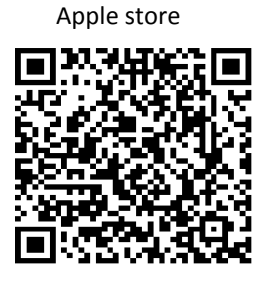

Google player

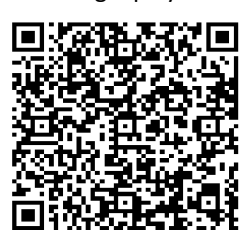

2) Open our app once completing download, then click" WIFI". Must allow access for location and Nearby Devices. It will very important to connect WIFI signal.

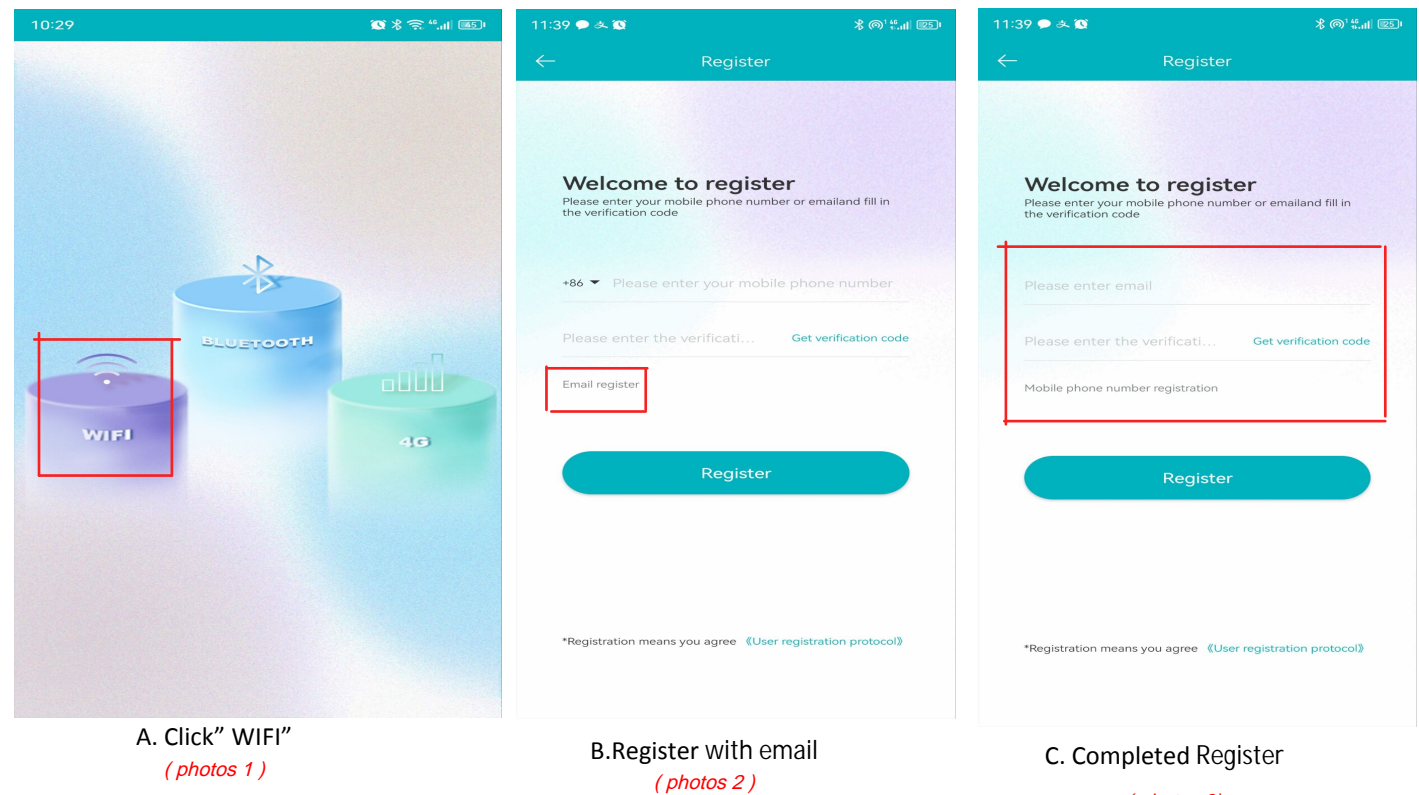

(photos 3)

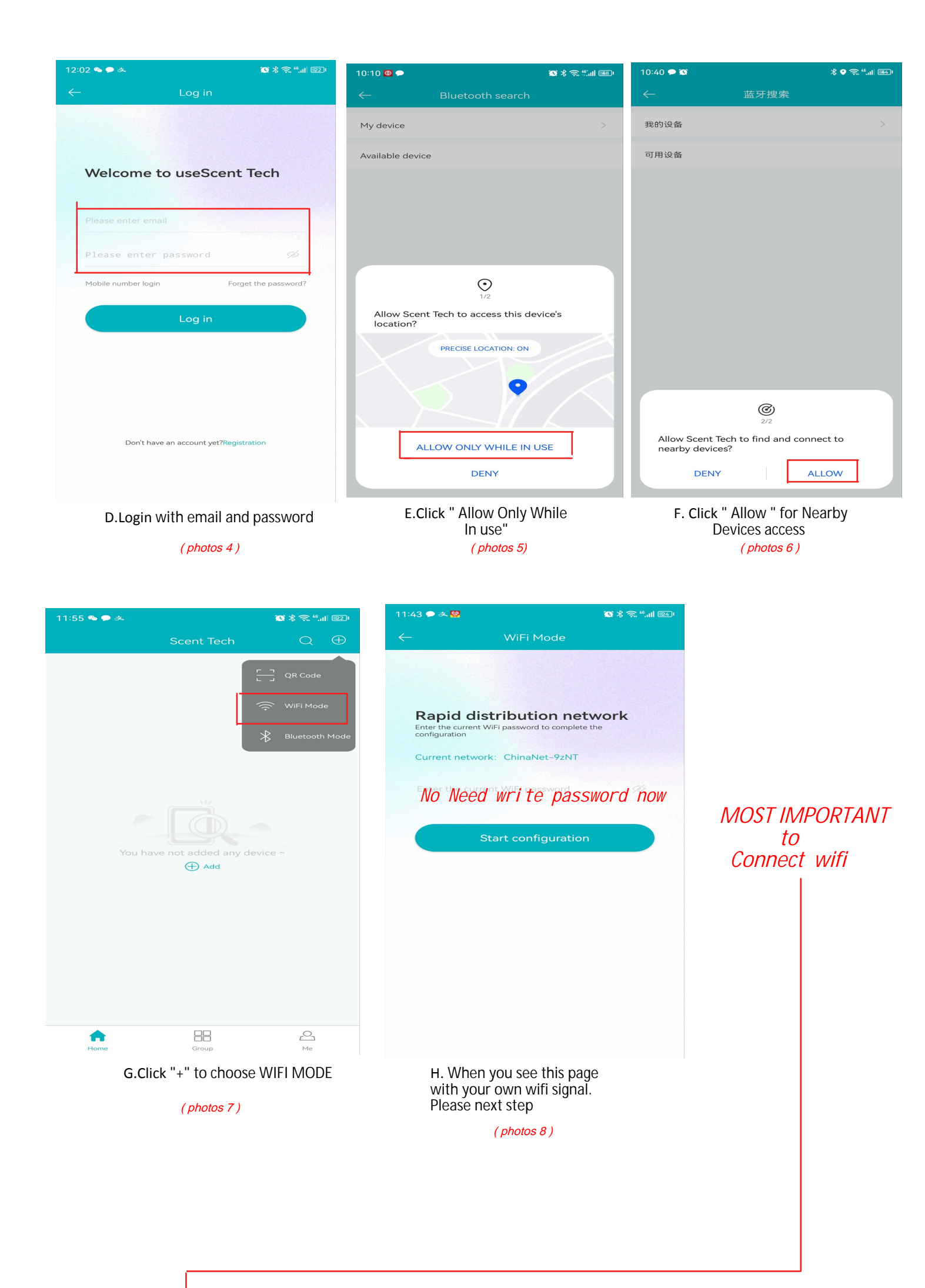

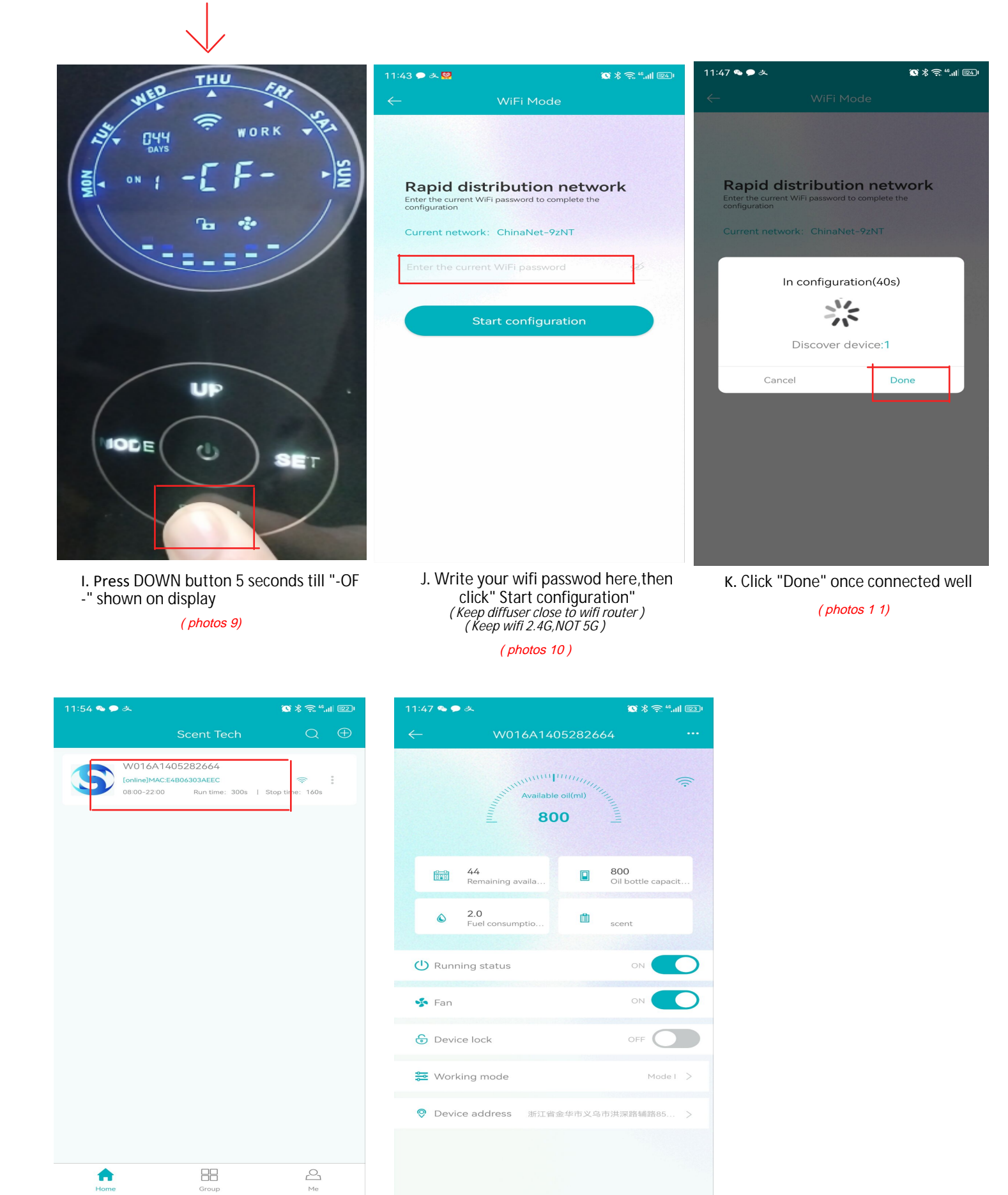

M. Now we can see app setting page (photos 1 3)

L. Click Devices connected for setting time (photos 12)

In next page, we will introuduce page detail and show how to set up work time on app

## 2 KNOW MORE ABOUT APP SETTING

11:47 💊 🗩 ᆶ 🕲 🖇 奈 "...il 💷 Oil Volume in bottle: Keep same oil munum volume in bottle ilable oil(ml) 800 Oil last days: our app will culculate automatically 44 800 Bottle Volume: Fixed 800ml 2.0 0 Ê Oil consumption: fixed 5ml/H scent Running Status - 1. Diffuser no work when turn off () Running status 2. Diffuser will work according to Fan Switch-2. When turn on, diffuser fan will work together with diffuser. 2. When turn off, fan inside will not work 蝽 Fan 🔂 Device lock Device Lock -🔁 Working mode Model > When turn on, display button locked. when turn off, button unlocked Oevice address 浙江省金华市义乌市洪深路辅路85 Working Mode -You can set up accurate working mode here. When you click "Working mode" to set up work time, APP PAGE you will see follow page (photos 14) 🕲 X 🚖 ".... 📧 Work time (from 0:01 to 23:59) Mode 300s 00:01-23:59 Switch button: Turn on / turn off MON TUE WED THU FRI SAT SUN Continue work/pause time (300s run/ Mode II 20s stop) 60s 00:00-00:00 - means: work 300 seconds, then pause 20 seconds, then work 300s, pause 20s... 5 work time Available Mode III 60s 00:00-00:00 Important: 1. Each mode, Time should be within Work Days (Mon.....Sun) 0:01-23:59, Can not pass it. Mode IV -Means: work from monday to sunday 00:00-00:00 Example: mode 1: 8:00-22:00 - Right mode 1: 8:00-5:00 - Wrong Mode V 2.It can not have same work time 60s 00:00-00:00 for all mode, or diffuser no work mode 1: 8:00-20:00 mode 2: 10:00-18:00 because mode 1,2 have same work time, so diffuser will not work 5 Work Time Available

(photos 15)

Please click devices connected, you will see follow page

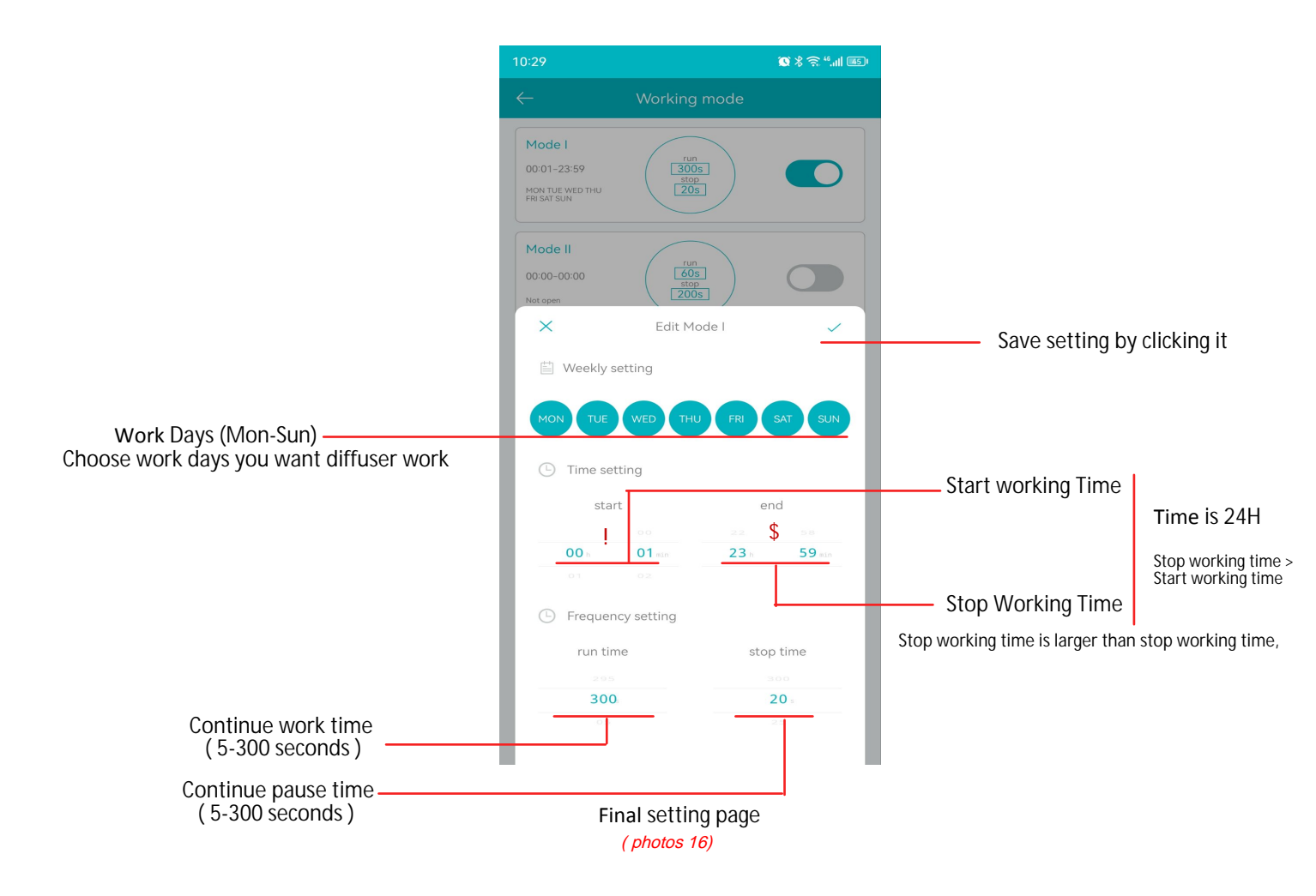

### Most Important

Diffuser Only work when your country time( as same time as your country time) is within your work time (remark ! \$ in photos 16), or no work The number of start working time (Remark ! in photos 16) is less than number of stopping working time (Remark & in photos 16)

## 3.LET'S DO EXAMPLE

#### Example 1:

If you want diffuser work from 0:01 am to 23:59pm. all days per week. want continue work 300 seconds, then pause 20 seconds.

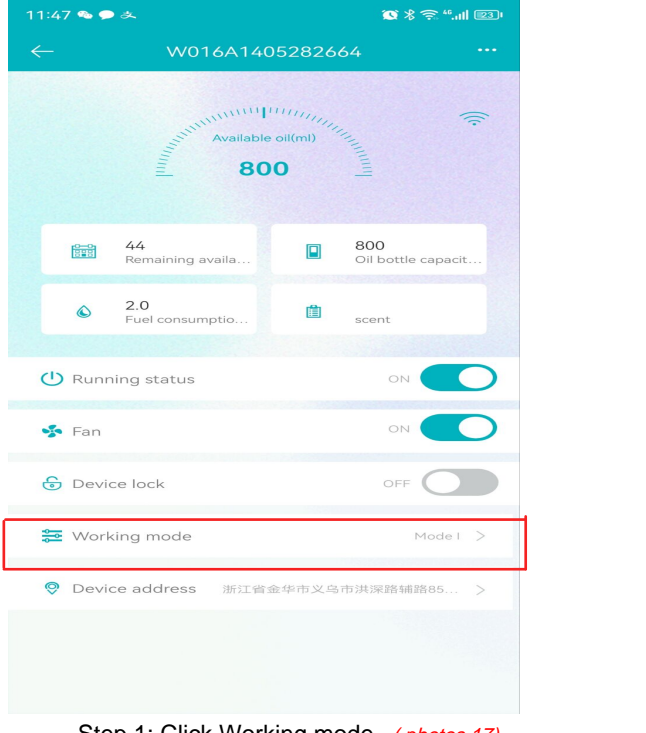

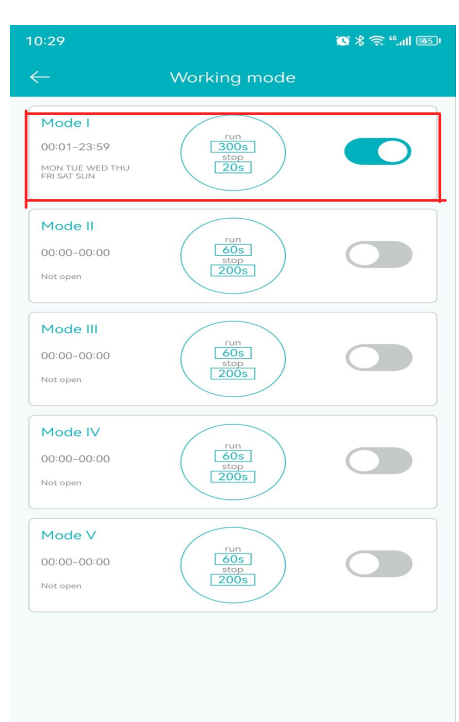

Step 1: Click Working mode (photos 17)

|                                       | 10:29 🚳 🕸 🕸 😭                                 | ful (B)                               |
|---------------------------------------|-----------------------------------------------|---------------------------------------|
|                                       |                                               |                                       |
|                                       | Mode I                                        |                                       |
|                                       | Mode II<br>00:00-00:00 (alog<br>Not open 2005 |                                       |
|                                       | Edit Mode I                                   | Save it                               |
| choose all days                       | MON TUE WED THU FRI SAT S                     |                                       |
|                                       | start end                                     |                                       |
|                                       | 00 22 58<br>00 h 01 min 23 h 59 m<br>01 02    | (Stop working time) change into 23:59 |
| (Start working time) change into 0:01 | Frequency setting                             |                                       |
|                                       | run time stop time                            |                                       |
|                                       | 300. 20 s                                     |                                       |
| ( Continue work time )change into 300 | Stop 2: Adjust like shows that as             | (Continue Pause time )change into 20  |
|                                       | Step 3. Adjust like above photos              |                                       |
|                                       | ( photos 19)                                  |                                       |

Example 2: If you want diffuser work from 9:00 am to 4:00 Am Next days, all days per week. want continue work 300 seconds, then pause 20 seconds.

| 11:47 💁 🗩 皮                  | 🕲 🖇 🔶 4.111 📧 (                  | 15:42                                                    |                            | 🗴 % 🗟 "II 💷                                                   | EBI SAT SUN                                                          | dit Mode I                           |
|------------------------------|----------------------------------|----------------------------------------------------------|----------------------------|---------------------------------------------------------------|----------------------------------------------------------------------|--------------------------------------|
| ← W016A1405282               | 664                              | $\leftarrow$                                             | Working mode               |                                                               | 🖄 Weekly setting                                                     | -                                    |
| Available oil(m)             | (fe                              | Mode I<br>00:01-23:59<br>MON TUE WED THU<br>FRI SAT SUN  | run<br>300s<br>20s         |                                                               | C Time setting<br>start                                              | end<br>23 59 59                      |
| etter 44<br>Remaining availa | <b>800</b><br>Oil bottle capacit | Mode II<br>03:00-05:00<br>MON TUE WED THU<br>FRI SAT SUN | run<br>60s<br>stop<br>200s |                                                               | <ul> <li>Frequency setting</li> <li>run time</li> <li>300</li> </ul> | stop time                            |
| 2.0<br>Fuel consumptio       | scent                            | Mode III<br>00:00-00:00<br>Not open                      | run<br>60s<br>stop<br>200s |                                                               | change into 9:00<br>all days p                                       | -23:59 work 300,pause 20,<br>er week |
|                              |                                  | Mode IV                                                  |                            |                                                               | × E                                                                  | dit Mode II                          |
| 🍫 Fan                        |                                  | 00:00-00:00<br>Not open                                  | ( 60s<br>stop<br>200s      |                                                               | Weekly setting                                                       |                                      |
| Device lock                  | OFF                              |                                                          |                            |                                                               | MON TUE WED                                                          | THU FRI SAT SUN                      |
| 🚰 Working mode               | Mode I >                         | Mode V<br>00:00-00:00<br>Not open                        | run<br>60s<br>200s         |                                                               | G Time setting<br>start                                              | end<br>03                            |
| ❷ Device address 浙江省金华市义     | 乌市洪深路辅路85 >                      |                                                          |                            |                                                               |                                                                      |                                      |
|                              |                                  |                                                          |                            |                                                               | Frequency setting                                                    | ng                                   |
|                              |                                  |                                                          |                            |                                                               | 300                                                                  | stop time                            |
|                              |                                  |                                                          |                            |                                                               |                                                                      | 201                                  |
| Step 1: Click Working mode   |                                  | Step 2: Click Working mode                               |                            | change into 0:00-4:00 work 300,pause 20,<br>all days per week |                                                                      |                                      |
| (                            |                                  |                                                          |                            |                                                               | Step 3: Adjust w                                                     | ork time for mode I, II              |
|                              |                                  |                                                          |                            |                                                               | (                                                                    | r photos 22)                         |

Because 9:00-4:00am Next days, it has passed 23:59, so need change into 2 different work time: 1. mode 1: 9:00 - 23:59 2. mode 2: 0:00 - 4:00

# 4 PROBLEM & SOLUTION

#### A. Why can not successfully configure our app?

- Please check follows:
- 1. Have downloaded our app:Scent Tech
- 2. Allow all access for our app when opening our app
- 3. Keep your mobile Close to Diffuser

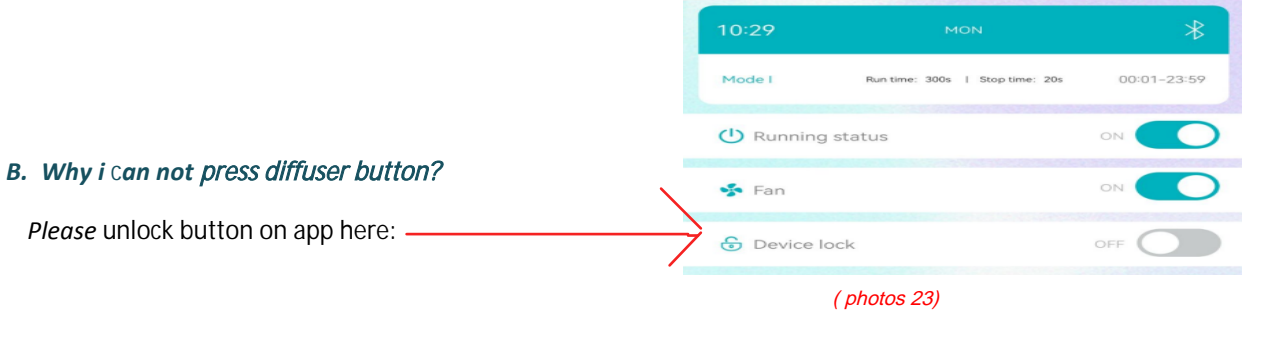